## Enrolling in AA Portfolio Courses

Moodle 2.x

These directions will help teachers to enroll themselves as "Students" in Moodle courses.

## Login to Moodle and open the student's Moodle course

(District Category $\rightarrow$ AA or use the search box at the very bottom of the Moodle sub-category page).

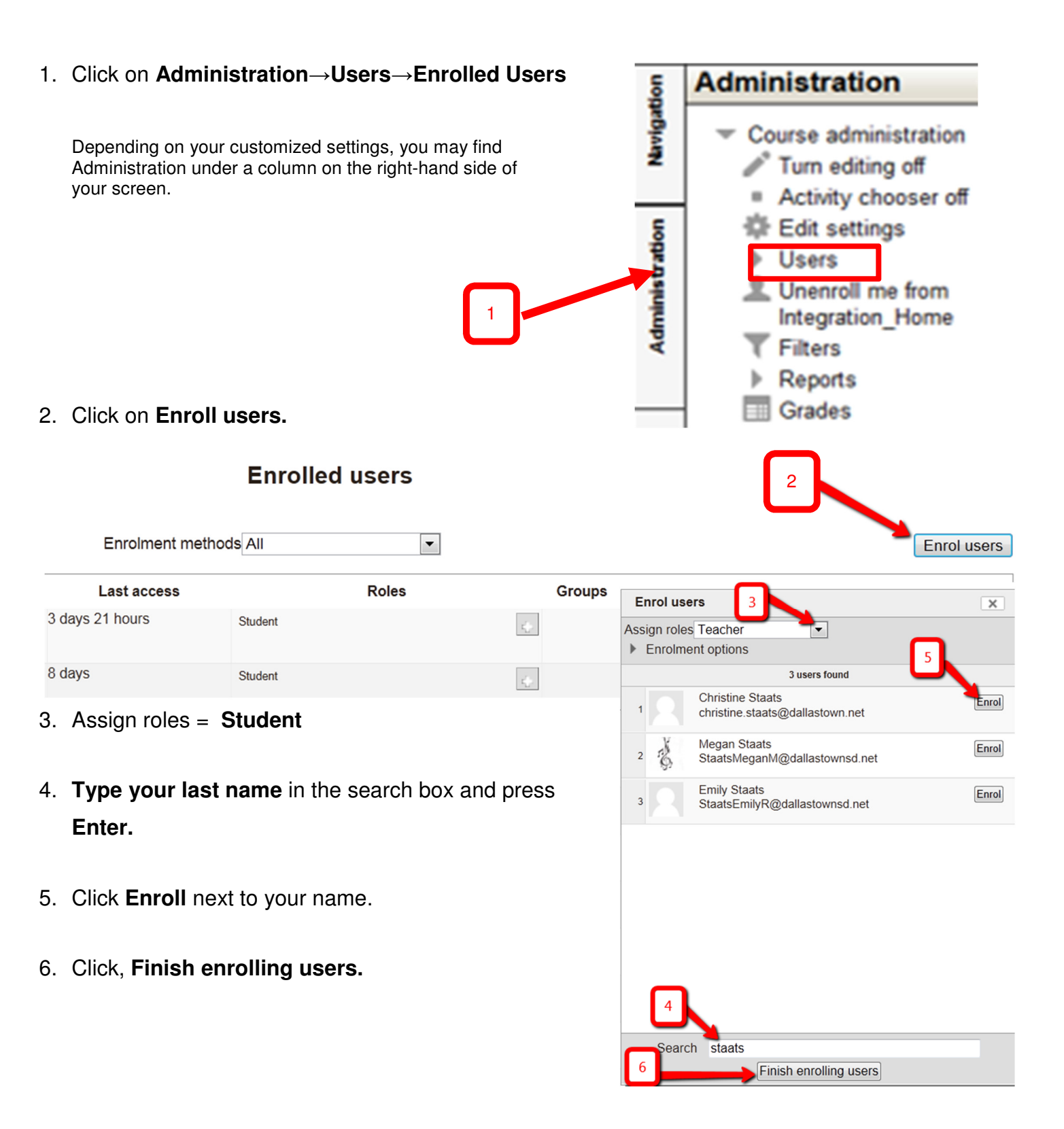